## Thai FDA

### ขั้นตอนจัดทำรายงานประจำปี 2566

#### ผ่านระบบออนไลน์ I ระบบรายงานประจำปี

### 🕽 ขอเข้าใช้ระบบฯ และคู่มือการใช้งาน

ดำเนินการยื่นหนังสือขอสิทธิเข้าใช้งานระบบ เพื่อ เข้าใช้งานระบบรายงานประจำปี <u>ทั้งผู้บันทึกข้อมูลและ</u> <u>เภสัชกรผู<sup>®</sup>ตรวจสอบรายงาน</u>ในใบอนุญาตนั้นๆ สามารถดูตัวอย่างและโหลดเอกสาร ได้ที่ https://drug.fda.moph.go.th/operators–guide

#### 2 จัดการฐานข้อมูลทะเบียนตำรับยา

เข้าใช้งานระบบรายงานฯ เลือก "จัดการข้อมูล บรรจุภัณฑ์ " เลือกหน่วยเล็กและสร้างบรรจุภัณฑ์ ที่ถูกต้องในแต่ละทะเบียนตำรับแล้วกดบันทึกข้อมูล ทำเช่นในทำนองเดียวกัน<u>จนครบทุกทะเบียนตำรับ</u>

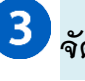

#### •ิจัดทำรายงานข้อมูลการผลิต / นำเข้า / ส่งออก / ขาย

กรอกข้อมูลและบันทึกรายละเอียดการนำเข้า/ ผลิต/ ขาย และช่องทางกระจายยาทุก ทะเบียนตำรับให้ครบ 100% จึงจะสามารถกดปุ่ม "บันทึก" ได้ ทำเช่นนี้ในทำนองเดียวกัน จนครบทุกทะเบียนตำรับยา

เมื่อกรอกข้อมูลเรียบร้อยแล้ว เลือกหัวข้อ "ส่งออกข้อมูล"เลือกปีรายงาน 2566 และ เลขที่ใบอนุญาต แล้วจึงกดปุ่ม "ค้นหาข้อมูล" หากข้อมูลครบถ้วนถูกต้องแล้ว สามารถกด EXPORT PDF เพื่อบันทึกข้อมูลเป็นเอกสารรูปแบบ PDF แล้วอัปโหลดรายงานโดยเลือก เภสัชกรตรวจสอบความถูกต้องและกดยืนยันส่งรายงานให้เภสัชกรตรวจสอบรายงานอีกครั้ง

#### การส่งรายงานประจำปีผ่านระบบออนไลน*์*

เมื่อเภสัชกรผู้ตรวจรายงานประจำปี ถูกต้องครบถ้วนแล้ว ให้เข้าใช้งาน ระบบเภสัชกรอนุมัติรายงาน แล้วกดอนุมัติรายงานเพื่อส่งรายงานให้แก่เจ้าหน้าที่ หากเภสัชกรไม่สามารถอนุมัติรายงานในระบบได้ ให้กดพิมพ์รายงานฯ และลงนาม เพื่อจัดส่งรายงานฉบับดังกล่าวตามขั้นตอนที่ 5 ต่อไป

5 ยื่นรายงานประจำปี ณ กองยา สำนักงานคณะกรรมการอาหารและยา (เฉพาะกรณีไม่สามารถอนุมัติรายงานในระบบ)

ขอความอนุเคราะห์จัดส่งรายงานรูปแบบกระดาษมาที่กองยา โดยสามารถนำส่งได้ 2 ช่องทาง คือ นำส่งด้วยตนเอง ณ กองยา หรือส่งทางไปรษณีย์ตอบรับ

# โปรดดำเนินการทุกขั้นตอนให้เสร็จสิ้น ภายในวันที่ 31 มีนาคม 2567

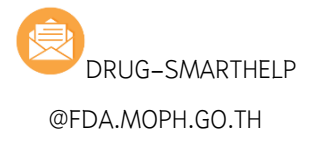

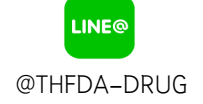

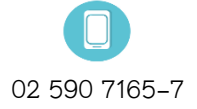

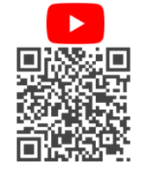

EMAIL

LINE OFFICAIL

TELEPHONE

RIM-PHAR THFDA DRUG